## Advania Item Sales Discount

Setup and instructions

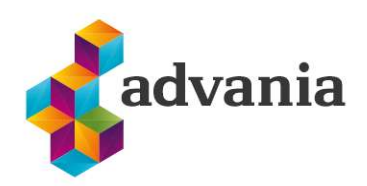

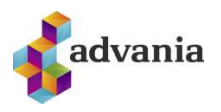

## Advania Item Sales Discount

## 1. SETUP & INSTRUCTIONS

The system offers the possibility of varied product and customer discounts in addition to what the standard offers.

With this solution you can give a discount on a single product number, product category, customer or customer category, or customer price category. Different discounts can be set per customer after being sent to locations, and validity of the discount can be set. It is also possible to set a limit on discounts which are manually set by users in sales documents, items and resources.

1. To be able to use the solution, first we need to enable setup. Go to search and look for Manual Setup Page

| $\scriptstyle \checkmark \times$ |
|----------------------------------|
|                                  |
|                                  |
| Administration                   |
|                                  |

Didn't find what you were looking for? Try exploring

## After the page is open, look for *Advania – Customer/Item Discount* and open manual setup

|   | Activities                        |               |         | Base Application                        |
|---|-----------------------------------|---------------|---------|-----------------------------------------|
|   | Advania - Bank Account Service S  | Setup         |         | Advania Banking Services                |
|   | Advania - Claim Payment Setup     |               |         | Advania Banking Services                |
|   | Advania - Credit Card Collections | 5             |         | Advania Banking Credit Card Collections |
| ÷ | Advania - Customer/Item Discou    | nt            | :       | Advania Item Sales Discount             |
|   | Advania - Online Banking Setup    | 🖉 Open Manua  | l Setup | Advania Banking Services                |
|   | Advania - Payments                |               |         | Advania Banking Payments                |
|   | Advania - Payroll                 | 🗯 Select More |         | Advania Payroll                         |
|   | Advania - Power User Tools        |               |         | Advania Power User Tools                |
|   | Advania - Purchase Addons         |               |         | Advania Purchase Addons                 |
|   | Analysis by Dimensions            |               |         | Base Application                        |
|   | Rank Account Posting Groups       |               |         | Raco Application                        |

When the page is open click on *Enabled* to enable the solution.

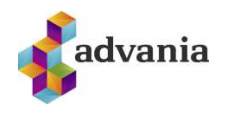

| $\leftarrow$ |                   |                    |                      | +           | Ĩ                               | 🗸 Saved 🗖 🖉           |
|--------------|-------------------|--------------------|----------------------|-------------|---------------------------------|-----------------------|
|              | Cust/             | ltem Disc          | ount Setu            | цр          |                                 |                       |
|              | Discounts         | 🖏 Users Limitation | 🞚 Copyright Advania, | Iceland     | Actions Fewer option            | 5                     |
|              | General           |                    |                      |             |                                 |                       |
|              | Enabled · · · ·   |                    |                      | Serv        | ce Handling Cod                 | 10017208 🗸            |
|              | Sales Handling    | Codeu              | 10017209 🗸           |             |                                 |                       |
| 2.<br>←      | . To set up       | discounts on set   | up page look for     | Discou<br>+ | nts action                      | √Saved 🗖 🧷            |
|              | Cust/l            | tem Disc           | ount Setu            | р           |                                 |                       |
|              | 🔀 Discounts       | 🐴 Users Limitation | 📕 Copyright Advania, | lceland     | Actions Fewer options           | 1                     |
|              | General           |                    |                      |             |                                 |                       |
|              | Enabled · · · · · |                    |                      | Servi       | ce Handling Cod                 | 10017208              |
|              | Sales Handling (  | Codeu              | 10017209             | You r       | nust disable the service before | you can make changes. |

This action will open Cust/Item Discount page, and you can set up discount for specific customer or item, you can setup price group, discount group, item category code, date range of discount validity, and percentage of line discount.

| 2             | Search + New |   | 取 Edit List  | 📋 Delete | Dpen in Ex | cel Mo      | re option              | S                      |                 | Y | - |
|---------------|--------------|---|--------------|----------|------------|-------------|------------------------|------------------------|-----------------|---|---|
|               | Customer No. |   | Description  |          | Valid From | Valid Until | Allow<br>Invo<br>Disc. | Allow<br>Line<br>Disc. | Line Discount % |   |   |
| $\rightarrow$ | C00010       | ÷ | ATHENS-skrif | fborð    | 1/11/2020  | 1/11/2021   |                        |                        | 20              |   |   |

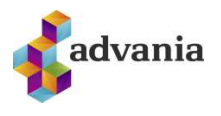

3. To add aditional limitation on user discounts go to *Users Limitation* action in setup page.

|                   |                    | $\bigcirc$              | + 1                 |                        | √ Saved     | വ്      | 2  |
|-------------------|--------------------|-------------------------|---------------------|------------------------|-------------|---------|----|
| Cust/             | ltem Disc          | ount Setu               | р                   |                        |             |         |    |
| Discounts         | 🖏 Users Limitation | 📱 Copyright Advania, Io | eland Actions       | Fewer options          |             |         |    |
| General           |                    | 14                      |                     |                        |             |         |    |
| Enabled · · · · · |                    |                         | Service Handling Co | d                      |             | 1001720 | 18 |
| Sales Handling    | Codeu              | 10017209                | You must disable th | e service before you o | can make ch | nanges. |    |

Users Discount Setup page will be opened, and you can set up maximum possible percentage for item line discount and resource line discount per user.

|                                                | Dpen in Excel | 📋 Delete | 🐯 Edit List | Search + New | Q             |
|------------------------------------------------|---------------|----------|-------------|--------------|---------------|
| Maximum Item Line Maximum F<br>Discount % Disc |               | Name     | Full        | User ID ↑    |               |
| r                                              |               |          |             | ΔΟΥΔΝΙΔ      | $\rightarrow$ |